ЗАО «НПО «ТЕЛЕКОМ»

# ИНСТРУКЦЯ ПО УСТАНОВКЕ И ОБНОВЛЕНИЮ ПРОГРАММНОГО ОБЕСПЕЧЕНИЯ VoIP ШЛЮЗА «ТЕЛЕКОМ-MG»

НА 18 ЛИСТАХ

ИЖЕВСК

# Оглавление

| 1 Назначение                                                 |
|--------------------------------------------------------------|
| 2 Комплект поставки программного обеспечения                 |
| 3 Программное обеспечение, необходимое для установки и       |
| обновления                                                   |
| 4 Установка и аварийное восстановление программного          |
| обеспечения через загрузчик UBoot 4                          |
| 5 Обновление ПО с помощью протокола ftp                      |
| 5.1 Обновление ПО версии ранее 5.1.0.4v6.3.46                |
| 5.2 Обновление ПО версии 5.1.0.4v6.3.46 и позднее 13         |
| 6 Обновление через веб интерфейс для версий 5.1.0.4v6.3.46 и |
| выше                                                         |

#### 1 Назначение

Программное обеспечение VoIP шлюза «Телеком-MG» (далее по тексту программное обеспечение VoIP шлюза) предназначено для работы на VoIP шлюзе «Телеком-MG». VoIP шлюз «Телеком-MG» построен на аппаратной платформе Comcerto 300 фирмы Macom (Maindspeed) использующий двухъядерный процессор с архитектурой ARM11 с оперативной памятью 1 Гбайт. Программное обеспечение работает на базе операционной системы Linux OpenWRT. Для установки программного обеспечения на VoIP шлюзе должно быть запрограммирован загрузчик UBoot. Программирование Uboot производится только на предприятии изготовителе средствами JTAG.

#### 2 Комплект поставки программного обеспечения

Комплект поставки программного обеспечение VoIP шлюза должен состоять из следующих файлов:

a) образ ядра операционной системы Linux (например, zImage\_v2);

б) файл основной прошивки с расширением **bin** предназначенный для установки или обновления прошивки по TFTP протоколу (например, fs\_5.1.0.4v6.3.52.bin, где v6.3.52 – версия прошивки);

в) файл основной прошивки с расширением **bin\_md5** предназначенный для установки или обновления прошивки через web интерфейс VoIP шлюза или по протоколу FTP (например, fs\_5.1.0.4v6.3.52.bin\_md5, где v6.3.52 – версия прошивки);

# 3 Программное обеспечение, необходимое для установки и обновления.

Для установки или обновления программного обеспечения VoIP шлюза Телеком-MG необходим персональный компьютер (далее ПК) со следующим программным обеспечением:

- терминальная программа (Например: putty, Tera Term, Hiperterminal);

- программа TFTP сервера (Например tftpd32).

# 4 Установка и аварийное восстановление программного обеспечения через загрузчик UBoot.

Последовательность действий при установке и аварийном восстановлении программного обеспечении VoIP шлюза.

4.1 Подключиться ПК к порту Ethernet VoIP шлюза.

4.2 Подключить нульмодемным (скрещенным) кабелем СОМ порт ПК к разъему CONSOLE VoIP шлюза.

4.3. Запустить на ПК терминальную программу.

4.4 Настроить в консольной программе скорость соединения 115200, формат данных 8 бит, без паритета, 1 бит стоповый, без управления потоком. Пример настройки для Putty, приведен на рисунке 4.1.

| Rutty Configuration                                                                                                    | ×                                                                                                    |
|----------------------------------------------------------------------------------------------------|----------------------------------------------------------------------------------------------------|
| Category:                                                                                                    |                                                                                                    |
| <ul> <li>Session</li> <li>Logging</li> <li>Terminal</li> <li>Keyboard</li> <li>Bell</li> <li>Features</li> <li>Window</li> <li>Appearance</li> <li>Behaviour</li> <li>Translation</li> <li>Selection</li> <li>Colours</li> <li>Connection</li> <li>Data</li> <li>Proxy</li> <li>Telnet</li> <li>Rlogin</li> <li>SSH</li> <li>Serial</li> </ul> | Basic options for your PuTTY session         Specify the destination you want to connect to         Serial line       Speed         COM7       [115200]         Connection type:       Raw         Raw       Telnet       Rlogin         Load, save or delete a stored session       Serial         Load, save or delete a stored session       Load         Saved Sessions       Load         Default Settings       Load         Save       Delete         Close window on exit:       Only on clean exit |
| About                                                                                                    | Open Cancel                                                                                                    |

Рисунок 4.1. – Пример настройки соединения при использовании Putty

4.5 Запустить на компьютере программу TFTP-сервера и указать путь к корневой папке, поместить файлы fs.bin и zImage\_v2 (если присутствует)

(компьютер, на котором запущен TFTP-server, и устройство должны находиться в одной сети).

4.6 Включить VoIP шлюз и в окне терминальной программы остановить загрузку путем нажатия клавиши ENTER.

4.7 Ввести команду setenv ipaddr <IP-адрес VoIP шлюза>, пример:setenv ipaddr 192.168.16.112.

4.8 Ввести команду setenv netmask <маска сети>, пример: setenv netmask 255.255.255.0.

4.9 Ввести setenv serverip <IP-адрес TFTP сервера>, пример: setenv serverip 192.168.16.44.

4.10 Если производится первоначальная установка программного обеспечения или на VoIP шлюзе стояла версия ПО ранее 5.1.0.4v6.3.46, то необходимо обновить ядро, для этого выполните следующие действия:

a) ввести команду setenv cspname <название образа ядра>, пример: setenv cspname zImage\_v2;

б) ввести setenv mycspname <название образа ядра>, пример: setenv mycspname zImage\_v2;

в) обновить ядро командой run updatecspNAND.

4.11 Ввести команду setenv fsname <название прошивки>, например: setenv fsname fs.bin.

4.12 Ввести команду setenv myfsname <название прошивки>, например: setenv fsname fs.bin.

4.13 Обновление блока осуществляется командой run updatefsNAND.

4.14 После прошивки набрать команду **reset** и дождаться перезагрузки VoIP шлюза.

4.15 После перезагрузки VoIP шлюза сбросить устройство в заводские настройки, поскольку новая прошивка может содержать параметры, которые не были заложены в более ранние прошивки.

**ВНИМАНИЕ!** После обновления программного обеспечения VoIP шлюза таким способом, настройки шлюза будут сброшены и необходима

обязательная конфигурация важных параметров настройки согласно руководства по эксплуатации VoIP шлюза «Телеком-MG». После аварийного восстановления программного обеспечения VoIP шлюза необходимо подключить СОМ порт ПК к разъему CONSOLE, запустить на ПК терминальную программу, соединиться с VoIP шлюзом (фактически, выполнить п.п. 2-4 инструкции) и сбросить настройки блока к заводским командой **profile manufacturer**, после чего перезагрузить блок

#### 5 Обновление ПО с помощью протокола ftp.

#### 5.1 Обновление ПО версии ранее 5.1.0.4v6.3.46.

5.1.1 Получить доступ к СОМ-порту, иметь себе резервное ПО и конфигурацию (в случае проблем с обновлением)

5.1.2 Получить файлы обновления от производителя

5.1.3 Подключиться к шлюзу через telnet/ssh, console

5.1.4 Авторизоваться на шлюзе под учетной записью суперпользователя(логин root, по умолчанию пароль root)

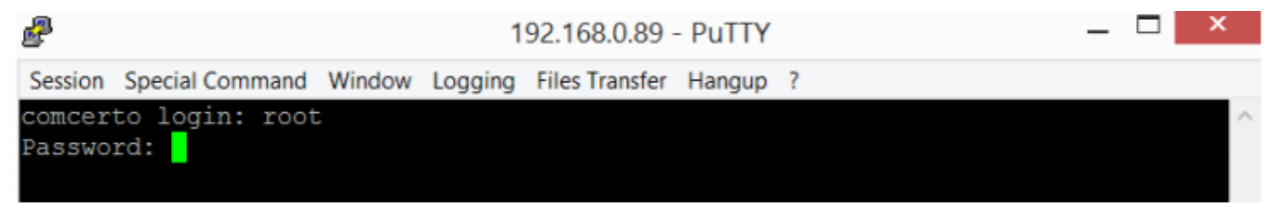

### 5.1.5 Выполнить команду firmware preinit

P 192.168.0.89 - PuTTY Session Special Command Window Logging Files Transfer Hangup ? Switch: Init: Ok Switch: Load SW Config from "/root/sw.cfg" - Failed Switch: Default settings used \*\*MGW Console: Tab to Help\*\* >firmware preinit update tftp update tftp hotfix >firmware preinit killall: h248 dog run.sh: no process killed killall: mgw dog3.sh: no process killed killall: mgw dog4.sh: no process killed killall: start demon: no process killed killall: snmpd: no process killed rm: cannot remove '/tmp/mgw\_dog4.sh': No such file or directory rm: cannot remove '/tmp/mgw\_dog4.sh': No such file or directory rm: cannot remove '/tmp/mgw\_cli': No such file or directory flash eraseall has been replaced by `flash erase <mtddev> 0 0`; please use it Erasing 128 Kibyte @ 9e0000 -- 100 % complete mkdir: cannot create directory '/bk': File exists rm: cannot remove '/bk/\*': No such file or directory Copy file 'config.xml' - Ok Copy file 'route.sh' - Ok Copy file 'hosts' - Ok Download the firmware to the device in the directory '/tmp/'

00:04:48 Connecte TELNET/23

5.1.6 Выйти в оболочку (системную консоль, командная строка) linux,

командой exit, подтвердить выход у

\_ \_ × P 192.168.0.89 - PuTTY Session Special Command Window Logging Files Transfer Hangup ? \*\*\*\*\*\*\*\*\*\*\*\*\*\*\*\*Telecom-MG\*\*\*\*\*\*\*\*\*\*\*\*\*\*\*\*\*\*\*\*\*\*\* killall: syslogd: no process killed Switch: Init: Ok Switch: Load SW Config from "/root/sw.cfg" - Failed Switch: Default settings used \*\*MGW Console: Tab to Help\*\* >exit Exit?(y/n): \*\*MGW Console: Exit \*\* root@comcerto:~# 00:00:59 Connecte TELNET/23 1 4 Для блоков FXO:

Необходимо проверить тип блока, выполнив команду ./env\_uboot read mgtype

root@comcerto:~# ./env\_uboot read mgtype error. Can not find env root@comcerto:~#

00:02:13 Connecte TELNET/23

Если будет вывод error. Can not find env

Необходимо установить тип блока командой

./env\_uboot write mgtype '<fxo>'

```
root@comcerto:~# ./env_uboot write mgtype '<fxo>'
Comcerto Flash Subsystem Initialization
Un-Protected 8 sectors
Erase Flash from 0x402a2000 to 0x402b1fff in Bank # 1
. done
Erased 1 sectors
Writing to Flash...
done
root@comcerto:~#
00:03:23 Connecte TELNET/23
```

После установки типа блока необходимо снова проверить его тип

# ./env\_uboot read mgtype

На экране должна появится надпись <fxo>

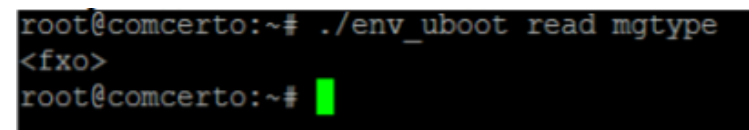

Для FXS шлюзов этот параметр необязательный

ЕСЛИ при вводе команды ./env\_uboot read mgtype выдается сообщение -

ash: ./env\_uboot: not found

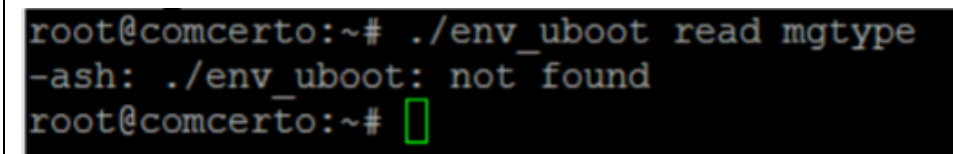

То необходимо перезагрузить блок, остановить блок в режиме загрузчика и ввести команды

setenv mgtype <fxo>

save

re

и начать обновления блока с пункта 1

5.1.7 Переименовать файл прошивки fs\_\*.bin\_md5 в fs.bin.

5.1.8 Скопировать файлы zImage\_v2 и fs.bin в папку /tmp на шлюзе.

# !!! Не рекомендуем использовать ftp клиент filezilla.

| 8                                                                                                    |                    | Total Command                                                   | ler 8.52 -                                                                       | HE 3APE                              | ИСТРИРОВАНО                   | C                    | - 🗆 🛛                                                                          |
|----------------------------------------------------------------------------------------------------|--------------------|-----------------------------------------------------------------|----------------------------------------------------------------------------------|--------------------------------------|-------------------------------|----------------------|--------------------------------------------------------------------------------|
| Файлы Выделение                                                                                               | Команды Сеть       | Вид Конфигураци                                                 | я Запуск                                                                         |                                      |                               |                      | Справка                                                                        |
| 2 10 1 2 2                                                                                                    | B . 4 .            |                                                                 | Mis                                                                              | 11 3                                 | 1                             |                      |                                                                                |
| FTР Режим обмен                                                                                               | а Двоичный (zip.   | doc и 🗸 Отключе                                                 | ние 150 Сог<br>Закачка                                                           | necting to port 53<br>48 103 424 6aA | 64<br>r, 2 557 Кбайтіс, 6 сек |                      | 0                                                                              |
| ● 0 ∨ ftp://root@192                                                                                          | 2.168.0.89         |                                                                 |                                                                                  | C Y W                                | ndows8_os] 22 24              | 18 528 K6 из 210 320 | 524 Кб свобод \                                                                |
| Veg                                                                                                    |                    |                                                                 | lara                                                                             | VMg                                  | wear .                        | Тип                  | Pasmen Allara                                                                  |
| \$ [-]<br>[.uci]<br>[dropbear]<br>[lock]                                                                      |                    | <Папка><br><Папка> 01<br><Папка> 01<br><Папка> 01<br><Папка> 01 | .01.1970 04<br>.01.1970 04<br>.01.1970 04                                        | 金[]<br>了zimage_<br>了fs               | <b>v</b> 2                    | bin 6                | Clanka> 12.12.2017 09:<br>1 333 808 12.12.2017 08:<br>3 175 700 12.12.2017 08: |
| [log]<br>[opkg-lists]                                                                                         | 8                  | 1                                                               | otal Com                                                                         | mander                               | _ □                           | ×                    |                                                                                |
| userdata-root<br>resolv.conf<br>cur_date<br>ethconfig<br>telecom<br>i.error<br>resolv<br>iighttpd<br>iighttpd | B. IS.Din          | layaa                                                           | Отне                                                                             | на                                   | 47,0 Mơ / 61                  | 76 %<br>76 %<br>5 Md |                                                                                |
| init<br>TZ<br>failsafe                                                                                        |                    | leases 0 01<br>124 01<br><Ссылка>01<br>4 01<br>0 01             | 01.1970.04<br>01.1970.04<br>01.1970.04<br>01.1970.04<br>01.1970.04<br>01.1970.04 |                                      |                               |                      |                                                                                |
| 0 Кб из 663 Кб, файла                                                                                         | ов: 0 из 16, папок | 0 из 8                                                          |                                                                                  | 62 997 Kd v                          | ю 62 997 Kd, фай              | пов: 2 из 2          |                                                                                |
|                                                                                                    | c:\Pro             | shivka>                                                         |                                                                                  |                                      |                               |                      | ~                                                                              |
| F3 Просмотр                                                                                                   | F4 Правка          | F5 Копирование                                                  | F6 Пере                                                                          | мещение                              | F7 Karanor                    | F8 Удаление          | Alt+F4 Выход                                                                   |

5.1.9 В telnet/ssh/console очистить область памяти для обновления ядра

командой flash\_erase -j -q /dev/mtd0 0 0

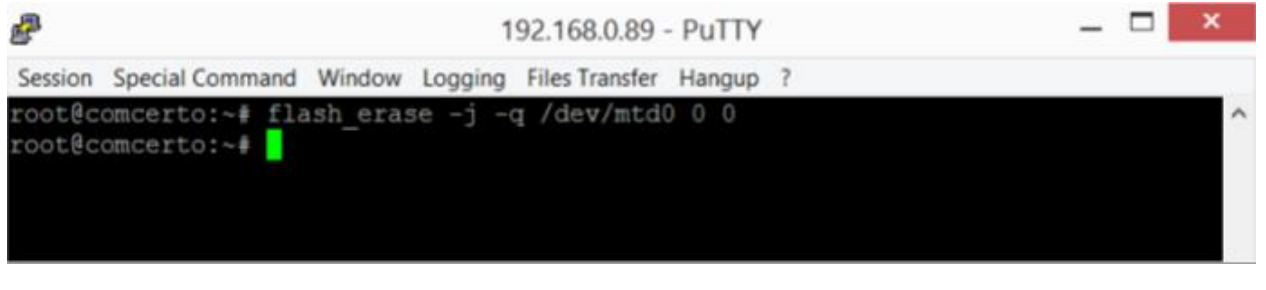

5.1.10 Обновите ядро командой **nandwrite -p -m /dev/mtd0** /tmp/zImage\_v2

| 2       |         |     |        |      |      | 1        | 92.168.0.89    | - PuTTY |         |  | - | × |
|---------|---------|-----|--------|------|------|----------|----------------|---------|---------|--|---|---|
| Session | Special | Com | mand \ | Wind | dow  | Logging  | Files Transfer | Hangup  | ?       |  |   |   |
| root@co | mcert   | 0:~ | # nand | wr.  | ite  | -p -m /  | /dev/mtd0      | /tmp/zI | mage v2 |  |   | ^ |
| Writing | data    | to  | block  | 0 1  | at   | offset   | 0x0            |         | _       |  |   |   |
| Writing | data    | to  | block  | : 1  | at   | offset   | 0x20000        |         |         |  |   |   |
| Writing | data    | to  | block  | 2    | at   | offset   | 0x40000        |         |         |  |   |   |
| Writing | data    | to  | block  | 3    | at   | offset   | 0x60000        |         |         |  |   |   |
| Writing | data    | to  | block  | 4    | at   | offset   | 0x80000        |         |         |  |   |   |
| Writing | data    | to  | block  | 5    | at   | offset   | 0xa0000        |         |         |  |   |   |
| Writing | data    | to  | block  | 6    | at   | offset   | 0xc0000        |         |         |  |   |   |
| Writing | data    | to  | block  | : 7  | at   | offset   | 0xe0000        |         |         |  |   |   |
| Writing | data    | to  | block  | 8    | at   | offset   | 0x100000       |         |         |  |   |   |
| Writing | data    | to  | block  | 9    | at   | offset   | 0x120000       |         |         |  |   |   |
| Writing | data    | to  | block  | 1    | 0 at | t offset | c 0x140000     |         |         |  |   |   |
| root@cc | mcert   | 0:~ | ÷      |      |      |          |                |         |         |  |   |   |

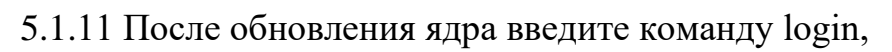

| P          |         |      |       |      |      | 1        | 92.168.0.89    | - PuTTY |   | - | <     |
|------------|---------|------|-------|------|------|----------|----------------|---------|---|---|-------|
| Session    | Special | Comr | mand  | Wind | dow  | Logging  | Files Transfer | Hangup  | ? |   |       |
| Writing    | data    | to   | block | c 0  | at   | offset   | 0x0            |         |   |   | ^     |
| Writing    | data    | to   | block | κ 1  | at   | offset   | 0x20000        |         |   |   |       |
| Writing    | data    | to   | block | ¢ 2  | at   | offset   | 0x40000        |         |   |   |       |
| Writing    | data    | to   | block | ٤ 3  | at   | offset   | 0x60000        |         |   |   |       |
| Writing    | data    | to   | block | τ4   | at   | offset   | 0x80000        |         |   |   |       |
| Writing    | data    | to   | block | ζ 5  | at   | offset   | 0xa0000        |         |   |   |       |
| Writing    | data    | to   | block | сб   | at   | offset   | 0xc0000        |         |   |   |       |
| Writing    | data    | to   | block | c 7  | at   | offset   | 0xe0000        |         |   |   |       |
| Writing    | data    | to   | block | ς 8  | at   | offset   | 0x100000       |         |   |   |       |
| Writing    | data    | to   | block | c 9  | at   | offset   | 0x120000       |         |   |   |       |
| Writing    | data    | to   | block | c 1  | 0 a1 | t offset | t 0x140000     |         |   |   |       |
| root@cc    | mcert   | 0:~# | logi  | in   |      |          |                |         |   |   |       |
| comcert    | o log   | in:  |       |      |      |          |                |         |   |   |       |
| 00:20:39 C | onnecte | TELN | ET/23 |      |      |          |                |         |   |   | <br>~ |

снова авторизуйтесь в системе и выполните команду

# firmware update

| P                              |                    |                            |                           | 1       | 92.168.0.89    | - PuTTY  |  | - | × |
|--------------------------------|--------------------|----------------------------|---------------------------|---------|----------------|----------|--|---|---|
| Session S                      | pecial Com         | mand W                     | /indow                    | Logging | Files Transfer | Hangup ? |  |   |   |
| Switch:<br>Switch:<br>**MGW Co | Load SW<br>Default | Config<br>settin<br>Tab to | g from<br>ngs us<br>Help* | ed<br>* | /sw.cfg"       | - Failed |  |   |   |
| >firmwai                       | re update          | 8                          |                           |         |                |          |  |   |   |
| OK                             |                    |                            |                           |         |                |          |  |   |   |
| erasing                        | mtd star           | rting                      |                           |         |                |          |  |   |   |
| erasing                        | mtd done           | B<br>161 (2.41-)           | 0+                        | - FF+   | 00             |          |  |   |   |
| Writing                        | data to            | block                      | 1 at                      | offect  | 0x0            |          |  |   |   |
| Writing                        | data to            | block                      | 1 di                      | offect  | 0x20000        |          |  |   |   |
| Writing                        | data to            | block                      | 2 at                      | offrat  | 0x40000        |          |  |   |   |
| Writing                        | data to            | block                      | J at                      | offect  | 0×20000        |          |  |   |   |
| Writing                        | data to            | block                      | s at                      | offeet  | 0x20000        |          |  |   |   |
| Writing                        | data to            | block                      | 6 at                      | offset  | 0xc0000        |          |  |   |   |
| Writing                        | data to            | block                      | 7 at                      | offeet  | 0xe0000        |          |  |   |   |
| Writing                        | data to            | block                      | 8 at                      | offset  | 0x100000       |          |  |   |   |
| Writing                        | data to            | block                      | 9 at                      | offset  | 0x120000       |          |  |   |   |
| Writing                        | data to            | block                      | 10 at                     | offset  | 0x140000       |          |  |   |   |
| Writing                        | data to            | block                      | 11 at                     | offset  | 0x160000       |          |  |   |   |
| Writing                        | data to            | block                      | 12 at                     | offset  | 0x180000       |          |  |   |   |
| Writing                        | data to            | block                      | 13 at                     | offset  | 0x1a0000       |          |  |   |   |
| Writing                        | data to            | block                      | 14 at                     | offset  | 0x1c0000       |          |  |   |   |

00:21:20 Connecte TELNET/23

#### 5.2 Обновление ПО версии 5.1.0.4v6.3.46 и позднее

Выполните следующие действия

5.2.1 Подключиться к шлюзу через telnet/ssh, console

5.2.2 Авторизоваться на шлюзе под учетной записью

суперпользователя (логин root, по умолчанию пароль root)

| P                                 | 192.168.0.89 - PuTTY            | _ 🗆 🗡 |
|-----------------------------------|---------------------------------|-------|
| Session Special Command Window    | Logging Files Transfer Hangup ? |       |
| comcerto login: root<br>Password: |                                 | ^     |

### 5.2.3 Выполнить команду firmware preinit

| 2                                                                                          | 192.168.0.89 - PuTTY                                                                                                    | -         |       | × |
|--------------------------------------------------------------------------------------------|----------------------------------------------------------------------------------------------------|-----------|-------|---|
| Session                                                                                    | Special Command Window Logging Files Transfer Hangup ?                                                                                                    |           |       |   |
| Switc)<br>Switc)<br>Switc)<br>**MGW                                                        | n: Init: Ok<br>n: Load SW Config from "/root/sw.cfg" - Failed<br>n: Default settings used<br>Console: Tab to Help**                                                                                                    |           |       | ^ |
| >firm<br>prein<br>>firm                                                                    | vare<br>hit update tftp_update tftp_hotfix<br>vare preinit                                                                                                    |           |       |   |
| killa<br>killa<br>killa<br>killa<br>rm: ca<br>rm: ca<br>flash<br>Erasin<br>mkdir<br>rm: ca | <pre>il: h248_dog_run.sh: no process killed<br/>il: mgw_dog3.sh: no process killed<br/>il: mgw_dog4.sh: no process killed<br/>il: start_demon: no process killed<br/>il: snmpd: no process killed<br/>annot remove '/tmp/mgw_dog4.sh': No such file or directory<br/>annot remove '/tmp/mgw_dog4.sh': No such file or directory<br/>annot remove '/tmp/mgw_dog4.sh': No such file or directory<br/>eraseall has been replaced by `flash_erase <mtddev> 0 0`;<br/>ang 128 Kibyte @ 9e0000 100 % complete<br/>cannot create directory '/bk': File exists<br/>annot remove '/bk/*': No such file or directory</mtddev></pre> | please us | se it |   |
| Сору                                                                                       | file 'config.xml' - Ok                                                                                                    |           |       |   |
| Copy                                                                                       | file 'route.sh' - Ok                                                                                                    |           |       |   |
| Copy<br>Down                                                                               | file 'hosts' - Ok<br>load the firmware to the device in the directory '/tmp/'                                                                                                    |           |       |   |
| >                                                                                          |                                                                                                    |           |       |   |
| 00:04:48                                                                                   | Connecte TELNET/23                                                                                                    |           |       |   |

Если при выполнении команды появится надпись

Copy file 'config.xml' – Failed

Copy file 'route.sh' – Failed

Copy file 'hosts' – Failed?

То необходимо выполнить команду **firmware preinit** повторно.

# 5.2.4 Переименовать файл прошивки fs\_\*.bin\_md5 в fs.bin.

# 5.2.5 Скопировать файл fs.bin в папку /tmp на шлюзе

| Файлы Выделение Команды Сеть В<br>FTP Режин обнена Двоичный (zip, с<br>0 ↓ ftp://root@192.168.0.127<br>vo/tmp/*<br>Ven<br>[.uci]<br>[lock]<br>[lock]<br>[loc         | Зид Конфигурация Запуск<br>Сос и ∨ Отключение 2252<br>100 и ∨ Отключение 2252<br>100 и ∨ Отключение 2252<br>100 и ∨ Отключение 2252<br>100 и ∨ Отключение 2252<br>100 и №<br>Спапка> 01.01.1970 0<br>Спапка> 01.01.1970 0<br>Спапка> 01.01.1970 0<br>3акачка> 01.01.1970 0<br>3акачка> 01.01.1970 0<br>3акачка> 10.01.1970 0<br>3акачка> 10.01.1970 0<br>1305 656 01.01.1970 0<br>1305 656 01.01.1970 0<br>1305 656 01.01.1970 0<br>1305 656 01.01.1970 0<br>1305 656 01.01.1970 0<br>1305 656 01.01.1970 0<br>1305 656 01.01.1970 0<br>0.01.01.1970 0<br>Ссонт воз 01.01.1970 0<br>Ссонт 21.01.01.1970 0<br>Ссонтка> 01.01.1970 0<br>Ссонтка> 01.01.1970 0<br>Ссонтка> 01.01.1970 0<br>Ссонтка> 01.01.1970 0<br>Ссонтка> 01.01.1970 0<br>Ссонтка> 01.01.1970 0                                                                                                    | риола: -4<br>7 лаская коля<br>С ~ [windows8_os] 22 002<br>• • (Proshivka)**<br>Иня<br>4<br>4<br>4<br>4<br>4<br>4<br>4<br>4<br>4<br>4<br>4<br>4<br>4                                                                                                    | Справка<br>616 Кб из 210 326 524 Кб свобад<br>1<br>Тип Размер +Дата<br>-{Tun Размер +Дата<br>-{Tun Pases<br>-{Tun Pases<br>-{Tun Pases<br> |  |
|----------------------------------------------------------------------------------------------------|----------------------------------------------------------------------------------------------------|----------------------------------------------------------------------------------------------------|----------------------------------------------------------------------------------------------------|--|
| Режин обнено Двоичный (гр. с           ПР         Режин обнено Двоичный (гр. с           10         Фр. //root@ 192.168.0.127           0/mp/**         Ни           1_]         1.01           1.02         1001           1001         1101           1002         1102           1003         111           1003         111           1004         102           1005         1001           1004         102           1005         1001           1003         111           1004         101           1005         1001           1003         111           1004         111           1005         111           1005         111           1005         111           1005         111           1005         111           1005         111           1005         111           1005         111           1005         111           1005         111           1005         111           111         111           112         1111 <t< th=""><th>Пос и         Отключение         226 2           Закачать в фоновом рехии         Сланка&gt;         Сланка&gt;           Пип Размер + Дата         Папка&gt;         1           Пип Размер + Дата         Папка&gt;         1         2           Папка&gt; 01.01.1970 0         Папка&gt; 01.01.1970 0         3         3           Закачка&gt;/тир         Закачать в фоновом рехии         3         3           Закачать в фоновом рехии         Сокранать дату/время соза         1         1970 0           Перевести имено файлов и         5         365 213 01.01.1970 0         1           Сони         6-3 01.01.1970 0         1         1           Сони         6-3 01.01.1970 0         1         1           Сони         6-3 01.01.1970 0         1         1           Сони         6-3 01.01.1970 0         1         1           Сони         6-3 01.01.1970 0         0         0           Сони         0.0.01.1970 0         0         0           Сони         5         1         1           Сони         5         1         1         1           Сони         5         1         1         1           Сони         1         1</th><th></th><th>2 616 Кб на 210 326 524 Кб свобал () -<br/>* *<br/>Тип Разнер + Дата<br/>«Папка» 12 12 2017 10:<br/>bin 63 175 700 12 12 2017 08:</th><th></th></t<>                                                                                                    | Пос и         Отключение         226 2           Закачать в фоновом рехии         Сланка>         Сланка>           Пип Размер + Дата         Папка>         1           Пип Размер + Дата         Папка>         1         2           Папка> 01.01.1970 0         Папка> 01.01.1970 0         3         3           Закачка>/тир         Закачать в фоновом рехии         3         3           Закачать в фоновом рехии         Сокранать дату/время соза         1         1970 0           Перевести имено файлов и         5         365 213 01.01.1970 0         1           Сони         6-3 01.01.1970 0         1         1           Сони         6-3 01.01.1970 0         1         1           Сони         6-3 01.01.1970 0         1         1           Сони         6-3 01.01.1970 0         1         1           Сони         6-3 01.01.1970 0         0         0           Сони         0.0.01.1970 0         0         0           Сони         5         1         1           Сони         5         1         1         1           Сони         5         1         1         1           Сони         1         1 |                                                                                                    | 2 616 Кб на 210 326 524 Кб свобал () -<br>* *<br>Тип Разнер + Дата<br>«Папка» 12 12 2017 10:<br>bin 63 175 700 12 12 2017 08:                                                                                                    |  |
| ТР Режин обнено Двоичный (zip, d<br>10 ∨ ftp://root@192.168.0.127<br>0/tmp/**<br>ня<br>[.]<br>[uci]<br>[luci]<br>[luci]<br>[ | Сос и Стключение         2262           Тип         Размер         + Дата           «Папка»         (1.01.1970.0)           «Папка»         01.01.1970.0)           «Папка»         01.01.1970.0)           «Папка»         01.01.1970.0)           «Папка»         01.01.1970.0)           «Папка»         01.01.1970.0)           «Папка»         3ака.           Закачка»         (1.01.0)           Вакачать в фоновом рехи.         Сомранять дату/время соза           Перевести имено файлов и         1.01.1970.0           5 365 213 01.01.1970.0         1.1970.0           1305 656 01.01.1970.0         1.24 01.01.1970.0           соня         0.01.01.1970.0           «Ссымка»         0.01.01.1970.0           «Ссымка»         0.01.01.1970.0           «Ссымка»         0.01.01.1970.0                                                                                                    | Срема: «-4<br>Г таклака<br>С ∨ [windows8_os] 22 002<br>• • • • • • • • [windows8_os] 22 002<br>• • • • • • • • • • • • • • • • • • •                                                                                                     | 2 616 K6 ка 210 326 524 K6 свобал \ -<br>* *<br>Тип Размер + Дата<br>«Папка» 12 12 2017 10:<br>bin 63 175 700 12 12 2017 08:                                                                                                    |  |
| 0 v ftp://root@192.168.0.127<br>0./mp/**<br>Ha<br>[-]<br>[Juci]<br>[Juci]<br>[Jock]<br>[Jog]<br>[Irun]<br>[Istate]<br>Istate]<br>Is                                                 | Тип Размер + Дата<br><Папка><br><Папка> 01.01.1970 0<br><Папка> 01.01.1970 0<br><Папка> 01.01.1970 0<br><Папка> 01.01.1970 0<br>Закачка>,/тир<br>Закачать как<br>fs bin<br>Закачать в фоновом рехи<br>Сони ваз от от тууч и<br>5 365 213 01.01.1970 0<br>1 305 656 01.01.1970 0<br>1 305 656 01.01.1970 0<br>1 305 656 01.01.1970 0<br>1 305 656 01.01.1970 0<br>                                                                                                    | с ∨ [windows8_os] 22 002 • с.\Proshivka\*.* Иня 4 [.] 4 [.] 8 [.] 4 4 5 6 (отдальный поток) дания файлов 8 нижний регистр 0К ОТмена 0К Отмена 0 Ко из 61 695 Ко. файлов: 0 и                                                                                                    | ta 1                                                                                                    |  |
| 0./mp/**<br>bea<br>L.]<br>L.]<br>L.]<br>L.]<br>L.]<br>L.]<br>L.]<br>L.]                                                                                                    | тип Размер + Дата<br><Папка><br><Папка> 01.01.1970 0<br><Папка> 01.01.1970 0<br><Папка> 01.01.1970 0<br><Папка> 01.01.1970 0<br>Закачка><br>бып<br>Закачать в фоновом рехии<br>Сохранять датујереня соза<br>Перевести имено файлов и<br>сони 63.01.01.1970 0<br>5.365 213 01.01.1970 0<br>1.305 656 01.01.1970 0<br>1.305 656 01.01.1970 0<br>1.305 656 01.01.1970 0<br>                                                                                                    | <ul> <li>с.)Proshivka)*.*</li> <li>Иня</li> <li>Ця</li> <li>Ц</li></ul> | • •<br>Тип Рознер +Дата<br>«Папка» 12 12 2017 10:<br>bin 63 175 700 12 12 2017 08:                                                                                                    |  |
| иня<br>[.uci]<br>[lock]<br>[lock]<br>[log]<br>[run]<br>state]<br>userdata-root<br>pilog<br>resolv.conf<br>fifo<br>mgw.ctrl 4<br>telecom<br>i.error<br>route<br>1<br>config<br>lightpd<br>iightpd<br>stath.demon<br>dhcp<br>resolv<br>fstab<br>TZ<br>failsafe<br>init<br>Кб из 19215 Кб. файлов: 0 из 20, папо<br>с.\Pros<br>F3 Просмотр F4 Правка<br>5.2.6 Ввелиите                                                                                                    | Тип Резмер + Лата<br><Папка><br><Папка> 01.01.1970 0<br><Папка> 01.01.1970 0<br><Папка> 01.01.1970 0<br><Папка> 01.01.1970 0<br>Закачка><br>бып<br>Закачать как<br>fs bin<br>Закачать в фоновом режи<br>Сохранать дату/врамя созд<br>Перевести имено фойлов и<br>сон 603 01.01.1970 0<br>5 365 213 01.01.1970 0<br>5 365 213 01.01.1970 0<br>1305 656 01.01.1970 0<br>1305 656 01.01.1970 0<br>124 01.01.1970 0<br><Ссылка>01.01.1970 0<br><Ссылка>01.01.1970 0<br><Ссылка>01.01.1970 0<br><Ссылка>01.01.1970 0<br><Ссылка>01.01.1970 0                                                                                                    | Иня<br>4<br>4<br>4<br>4<br>4<br>4<br>4<br>4<br>4<br>4<br>4<br>4<br>4                                                                                                    | Тип Рознер + Дата<br><Папка> 12.12.2017 10:<br>bin 63.175 700 12.12.2017 08:                                                                                                    |  |
| I uci<br>[lock]<br>[log]<br>[run]<br>[state]<br>userdata-root<br>pilog<br>resolv.conf<br>fifo<br>mgw.ctrl4<br>telecom<br>i.error<br>route<br>1<br>config<br>lightpd<br>ishtpd<br>shmpd<br>start.demon<br>dhcp<br>resolv<br>Istab<br>TZ<br>failsafe<br>init<br>Кб из 19 215 Кб. файлов: 0 из 20, поло<br>с.\Pros<br>F3 Просмотр F4 Правка<br>5.2.6 ВВелитте                                                                                                    | <ul> <li><li><li></li></li></li></ul>                                                                                                    | 4 Б Б 4 4 6 6 6 6 6 6 6 6 6 6 6 6 6 6 6                                                                                                    | <pre>4 tenko&gt; 12.12.2017 /0;<br/>bin 63.175 700 12.12.2017 08;</pre>                                                                                                    |  |
| Ilock<br>Ilog<br>Iran]<br>Istate]<br>userdata-root<br>pilog<br>resolv.conf<br>fifo<br>mg.ctrl4<br>telecom<br>iseror<br>route<br>1<br>config<br>lightpd<br>ishtpd<br>ishtpd<br>sampd<br>start.demon<br>dhcp<br>resolv<br>Istatb<br>TZ<br>failsafe<br>init<br>RG из 19 215 Кб. файлов: 0 из 20, поло<br>с.\Pros<br>F3 Просмотр<br>F4 Правка<br>5.2.6 Ввелиите                                                                                                    | «Папка» 01.01.1970 0<br>«Папка» 01.01.1970 0<br>Закачка»-/ттр<br>Закачка»-/ттр<br>Закачать как:<br>fs.bin<br>Закачать в фоновом режи<br>Сохранять дату/враяя соза<br>Перевести имена файлов и<br>соон 5 365 213 01.01.1970 0<br>5 365 213 01.01.1970 0<br>1 305 656 01.01.1970 0<br>1 305 656 01.01.1970 0<br>1 305 656 01.01.1970 0<br>1 305 656 01.01.1970 0<br>2010 124 01.01.1970 0<br>4 01.01.1970 0<br>«Ссылтка»01.01.1970 0<br>«Ссылтка»01.01.1970 0<br>«Ссылтка»01.01.1970 0                                                                                                    | 44<br>ачка ×<br>ме (отдельный поток)<br>дания файлов<br>в нижний регистр<br>ОК Отмена<br>44<br>44<br>44<br>44<br>44<br>44<br>44<br>44<br>44<br>4                                                                                                    | 91                                                                                                    |  |
| Irani<br>Irani<br>Istate]<br>userdata-root<br>pilog<br>resolv.conf<br>fifo<br>mg.ctrl4<br>telecom<br>li.error<br>route<br>1<br>config<br>lightpd<br>Ishtpd<br>sampd<br>stat.demon<br>dhcp<br>resolv<br>Istab<br>TZ<br>failsafe<br>init<br>RG из 19 215 Кб. файлов: 0 из 20, поло<br>с.\Pros<br>F3 Просмотр<br>F4 Правка<br>5.2.6 Ввелиите                                                                                                    | Закл<br>Закачка->/tmp<br>Закачать как:<br>fs.bin<br>Закачать в фоновом режи<br>Сохранять дату/врамя созд<br>Перевести имена файлов и<br>5 365 213 01.01.1970 0<br>5 365 213 01.01.1970 0<br>1 305 656 01.01.1970 0<br>1 305 656 01.01.1970 0<br>1 24 01.01.1970 0<br>124 01.01.1970 0<br>4 01.01.1970 0<br>                                                                                                    | ачка ×<br>ме (отдельный поток)<br>дания файлов<br>в нижний регистр<br>ОК Отмена<br>44<br>44<br>44<br>44<br>44<br>44<br>44<br>44<br>44<br>44<br>44<br>44<br>44                                                                                                    | 91                                                                                                    |  |
| state<br>init<br>K6 из 19 215 К6. файлов: 0 из 20, поло<br>c:\Pros<br>F3 Просмотр<br>5.2.6 ВВелитте                                                                                                    | Закачка->/тр<br>Закачать как:<br>fs.bin<br>Закачать в фоновом режи<br>Сохранять дату/еремя сози<br>Перевести имено файлов и<br>5 365 213 01.01 1970 0<br>1 305 656 01.01 1970 0<br>1 305 656 01.01 1970 0<br>124 01.01 1970 0<br>124 01.01 1970 0<br>0 01.01 1970 0<br>4 01.01 1970 0<br>«Ссылка>01.01 1970 0                                                                                                    | ме (отдальный поток)<br>дания файлов<br>в нижний регистр<br>ОК Отмена<br>4<br>4<br>4<br>4<br>4<br>4<br>4<br>4<br>4<br>4<br>4<br>4<br>4<br>4<br>4<br>4<br>4<br>4<br>4                                                                                                    | <b>a</b> 1                                                                                                    |  |
| р pjlog<br>resolv.conf<br>fifo<br>mgw.cti_4<br>telecom<br>li.error<br>route<br>1<br>config<br>lightpd<br>lightpd<br>sampd<br>start_demon<br>dhcp<br>resolv<br>fstab<br>TZ<br>failsafe<br>init<br>KG из 19 215 Кб. файлов: 0 из 20, поло<br>c:\Prosl<br>F3 Просмотр<br>F4 Правка<br>5.2.6 ВВелиите                                                                                                    | закачка->(ттр<br>Закачка->(та<br>fs bin)<br>Закачать в фоновом режи<br>Сохранять дату/время созд<br>Перевести имено файлов и<br>5 365 213 01.01 1970 0<br>1 305 656 01.01 1970 0<br>1 305 656 01.01 1970 0<br>2000 21 01.01 1970 0<br>124 01.01 1970 0<br>0 01.01 1970 0<br>4 01.01 1970 0<br><                                                                                                    | ме (отдальный поток)<br>дания файлов<br>в нижний регистр<br>ОК Отмена<br>Ч<br>4<br>4<br>4<br>4<br>4<br>4<br>4<br>4<br>4<br>4<br>4<br>4<br>4<br>4<br>4<br>4<br>4<br>4                                                                                                    | <b>a</b> 1                                                                                                    |  |
| по<br>по<br>по<br>по<br>по<br>по<br>по<br>по<br>по<br>по                                                                                                    | fs bin<br>Закачать в фоновом режи<br>Сохранять дату/время созд<br>Перевести имено файлов и<br>5 365 213 01.01 1970 0<br>1 305 656 01.01 1970 0<br>1 305 656 01.01 1970 0<br>124 01.01 1970 0<br>124 01.01 1970 0<br>4 01.01 1970 0<br>к: 0 из 5<br>hivka>                                                                                                    | ме (отдельный поток)<br>дания файлов<br>в нижний регистр<br>ОК Отмена<br>4<br>4<br>4<br>4<br>4<br>4<br>4<br>4<br>4<br>4<br>4<br>4<br>4<br>4<br>4<br>4<br>4<br>4<br>4                                                                                                    | <b>a</b> 1                                                                                                    |  |
| тум сти 4<br>telecom<br>icerror<br>route<br>1<br>config<br>lighttpd<br>sampd<br>start_demon<br>dhcp<br>resolv<br>fstab<br>TZ<br>failsafe<br>init<br>K6 из 19 215 К6. файлов: 0 из 20, поло<br>с:\Prosl<br>F3 Просмотр F4 Правка<br>5.2.6 ВВелитте                                                                                                    | Закачать в фоновом режи<br>Сохранять дату/время созд<br>Перевести имено файлов и<br>5 365 213 01.01 1970 0<br>1 305 565 01.01 1970 0<br>1 305 565 01.01 1970 0<br>1 24 01.01 1970 0<br>124 01.01 1970 0<br>4 01.01 1970 0<br>«Ссылка»01.01 1970 0<br>ж: 0 из 5<br>ћічка»<br>F5 Колирование F6 Пер                                                                                                    | ме (отдельный поток)<br>дания файлов<br>в нижний регистр<br>ОК Отмена<br>Ч<br>4<br>4<br>4<br>4<br>4<br>4<br>4<br>4<br>4<br>4<br>4<br>4<br>4<br>4<br>4<br>4<br>4<br>4                                                                                                    | <b>a</b> 1                                                                                                    |  |
| Ка из 19 215 Кб. файлов: 0 из 20, папо<br>с.\Pros<br>F3 Просмотр F4 Правка<br>5.2.6 ВВЕЛИТС                                                                                                    | Сохранять дату/время созд<br>Перевести имено файлов и<br>5 365 213 01.01 1970 0<br>1 305 656 01.01 1970 0<br>leases 0 01.01 1970 0<br>conf 21 01.01 1970 0<br>124 01.01 1970 0<br>0 01.01 1970 0<br>«Ссылка»01.01 1970 0<br>ж: 0 из 5<br>hivka»<br>F5 Колирование F6 Пер                                                                                                    | дания файлов<br>в нижний регистр<br>ОК Отмена<br>4<br>4<br>4<br>4<br>4<br>4<br>4<br>4<br>4<br>4<br>4<br>4<br>4<br>4<br>4<br>4<br>4<br>4<br>4                                                                                                    | <b>a</b> 1                                                                                                    |  |
| тоцие<br>1<br>сопбід<br>lighttpd<br>snmpd<br>start.demon<br>dhcp<br>resolv<br>fstab<br>TZ<br>failsafe<br>init<br>Кб из 19 215 Кб. файлов: 0 из 20. попо<br>с:\Prosl<br>F3 Просиотр<br>F4 Правка<br>5.2.6 Ввелиите                                                                                                    | Перевести имено фойлов (<br>5 365 213 01.01 1970 0<br>1 305 656 01.01 1970 0<br>1 305 656 01.01 1970 0<br>leases 0 01.01 1970 0<br>21 01.01 1970 0<br>124 01.01 1970 0<br>0 01.01 1970 0<br>«Ссылка»01.01 1970 0<br>ж: 0 из 5<br>hivka»<br>F5 Колирование F6 Пер                                                                                                    | в нижний регистр<br>ОК Отмена<br>44<br>44<br>44<br>44<br>44<br>44<br>44<br>44<br>44<br>44<br>44<br>44<br>44                                                                                                    | <b>a</b> 1                                                                                                    |  |
| солбд<br>Горбира<br>Горбира<br>Горбира<br>Галариан<br>Галариан<br>Г                                                                                          | сони воз 01.01.1970 0<br>5 365 213 01.01.1970 0<br>1 305 656 01.01.1970 0<br>leases 0 01.01.1970 0<br>conf 21 01.01.1970 0<br>124 01.01.1970 0<br>0 01.01.1970 0<br>«Ссылка»01.01.1970 0<br>«Ссылка»01.01.1970 0<br>к: 0 из 5<br>hivka»<br>F5 Колирование F6 Пер                                                                                                    | ОК Отмена<br>44<br>44<br>44<br>44<br>44<br>44<br>44<br>44<br>44<br>44<br>44<br>44<br>44                                                                                                    | <b>a</b> 1                                                                                                    |  |
| івідніро<br>вівдніро<br>віалі, desmon<br>dhcp<br>resolv<br>fstab<br>TZ<br>failsafe<br>init<br>Кб из 19 215 Кб. файлов: 0 из 20, попо<br>с:\Prosl<br>F3 Просмотр F4 Правка<br>5.2.6 Ввелиттє                                                                                                    | сон ооз 01.01.1970 0<br>5 365 213 01.01.1970 0<br>1 305 656 01.01.1970 0<br>leases 0 01.01.1970 0<br>conf 21 01.01.1970 0<br>124 01.01.1970 0<br>4 01.01.1970 0<br>«Ссылка»01.01.1970 0<br>«Ссылка»01.01.1970 0<br>Б5 Колирование F6 Пер                                                                                                    | ч<br>4<br>4<br>4<br>4<br>4<br>4<br>4<br>4<br>4<br>4<br>4<br>4<br>4<br>4<br>4<br>6<br>1<br>6<br>95 Кб. файлов: 0 и                                                                                                    | <b>a</b> 1                                                                                                    |  |
| затра<br>start_demon<br>dhcp<br>resolv<br>fstab<br>TZ<br>failsafe<br>init<br>K6 из 19 215 К6. файлов: 0 из 20. папо<br>с:Угоз<br>F3 Просмотр F4 Правка<br>5.2.6 ВВелитте                                                                                                    | 5 365 213 01.01.1970 0<br>1 305 656 01.01.1970 0<br>leases 0 01.01.1970 0<br>conf 21 01.01.1970 0<br>4 01.01.1970 0<br>0 01.01.1970 0<br><cсылка>01.01.1970 0<br/><cсылка>01.01.1970 0<br/>ж: 0 из 5<br/>hivka&gt;<br/>F5 Колирование F6 Пер</cсылка></cсылка>                                                                                                    | и<br>и<br>и<br>и<br>и<br>и<br>и<br>и<br>и<br>и<br>и<br>и<br>и<br>и<br>и<br>и<br>и<br>и<br>и                                                                                                    | <b>0</b> 1                                                                                                    |  |
| а анср<br>гезолу<br>Базар<br>Т Z<br>Глівзаfe<br>іпі<br>1 Кб из 19 215 Кб. файлов: 0 из 20, папо<br>с:Угозі<br>F3 Просмотр F4 Правка<br>5.2.6 Ввелитте                                                                                                    | leases 0 01.01 1970 0<br>conf 21 01.01 1970 0<br>4 01.01 1970 0<br>0 01.01 1970 0<br>0 01.01 1970 0<br><Ссылка>01.01 1970 0<br><Ссылка>01.01 1970 0<br><Ссылка>01.01 1970 0<br>к: 0 из 5<br>hivka><br>F5 Колирование F6 Пер                                                                                                    | и<br>и<br>и<br>и<br>и<br>и<br>и<br>и<br>и<br>и<br>и<br>и<br>и<br>и<br>и<br>и<br>и<br>и<br>и                                                                                                    | <b>0</b> 1                                                                                                    |  |
| Гезої<br>Базар<br>Т.2<br>Базаре<br>Галізаге<br>Галізаге<br>Галізаге<br>Галізаге<br>Галізаге<br>Галізаге<br>Галізаге<br>Галізаге<br>Галізаге<br>Галізаге<br>С.Факлов: 0 из 20, папо<br>с.ЧРгозі<br>Галізаге<br>Баліросмотр<br>Галіравка<br>5.2.6 Ввелитте                                                                                                    | сот 21 01.01.19/20<br>124 01.01.19/20<br>0 4 01.01.19/20<br>0 01.01.19/20<br>0 01.01.19/20<br><Ссылка>01.01.19/20<br><Ссылка>01.01.19/20<br><Ссылка>01.01.19/20<br>к: 0 из 5<br>hivka><br>F5 Колирование F6 Пер                                                                                                    | и<br>и<br>и<br>и<br>и<br>и<br>и<br>и<br>и<br>и<br>и<br>и<br>и<br>и<br>и<br>и<br>и<br>и<br>и                                                                                                    | <b>0</b> 1                                                                                                    |  |
| 172<br>Глаївайе<br>іпіт<br>1 Кб из 19 215 Кб. файлов: 0 из 20, папо<br>с:Угозі<br>F3 Просмотр F4 Правка<br>5.2.6 Ввелите                                                                                                    | 4 01.01.1970 0<br>0 01.01.1970 0<br><Ссылка>01.01.1970 0<br><ссылка>01.01.1970 0<br>к: 0 из 5<br>hivka><br>F5 Колирование F6 Пер                                                                                                    | и:<br>4:<br>и:<br>0 Кб из 61 695 Кб. файлов: 0 и                                                                                                    | <b>0</b> 1                                                                                                    |  |
| іпіт<br>1 Кб из 19215 Кб. файлов: 0 из 20. папо<br>с:Угозі<br>F3 Просмотр F4 Правка<br>5.2.6 Ввелится                                                                                                    | <Ссылка>01.01.1970 0<br>«Ссылка>01.01.1970 0<br>нк: 0 из 5<br>hivka><br>F5 Колирование F6 Пер                                                                                                    | и.<br>0 Кб из 61 695 Кб. файлов: 0 и                                                                                                    | e1                                                                                                    |  |
| 0 Кб из 19215 Кб. файлов: 0 из 20. папо<br>с:Угозі<br>F3 Просмотр F4 Правка<br>5.2.6 Ввелитс                                                                                                    | ис 0 из 5<br>hivka><br>F5 Колирование F6 Пер                                                                                                    | 0 Кб из 61 695 Кб. файлов: 0 и                                                                                                    | e1                                                                                                    |  |
| ОКбиз 19215 Кб. файлов: 0 из 20. папо<br>с:Угозі<br>F3 Просмотр F4 Правка<br>5.2.6 Ввелите                                                                                                    | к:0 из 5<br>hivka><br>F5 Копирование   F6 Пер                                                                                                    | 0 Кб из 61 695 Кб. файлов: 0 и                                                                                                    | 121                                                                                                    |  |
| Кб из 19215 Кб. файлов: 0 из 20, папо<br>с:Угозі<br>F3 Просмотр F4 Правка<br>5.2.6 Ввелите                                                                                                    | ис 0 из 5<br>hivka><br>F5 Копирование   F6 Пер                                                                                                    | 0 Кб из 61 695 Кб. файлов: 0 и                                                                                                    | <b>1</b>                                                                                                    |  |
| Кб из 19215 Кб. файлов: 0 из 20, папо<br>с:\Prosi<br>F3 Просмотр F4 Правка<br>5.2.6 ВВелите                                                                                                    | ис 0 из 5<br>hivka><br>F5 Копирование   F6 Пер                                                                                                    | 0 Кб из 61 695 Кб. файлов: 0 и                                                                                                    | k3 1                                                                                                    |  |
| Кб из 19215 Кб. файлов: 0 из 20, папо<br>с:\Prosi<br>F3 Просмотр F4 Правка<br>5.2.6 Ввелите                                                                                                    | ик: 0 из 5<br>hivka><br>F5 Копирование   F6 Пер                                                                                                    | 0 Кб из 61 695 Кб, файлов: 0 и                                                                                                    | wa 1                                                                                                    |  |
| с:Ргоз<br>F3 Проснотр F4 Провка<br>5.2.6 Ввелите                                                                                                    | hivka><br>F5 Копирование   F6 Пер                                                                                                    |                                                                                                    |                                                                                                    |  |
| F3 Просмотр F4 Правка 5.2.6 Ввелите                                                                                                    | F5 Копирование F6 Пер                                                                                                    |                                                                                                    | ×                                                                                                    |  |
| En la la la la la la la la la la la la la                                                                                                    | 192                                                                                                    | .168.0.89 - PuTTY                                                                                                    | _                                                                                                    |  |
| Session Special Command                                                                                                    | Nindow Logging Fi                                                                                                    | les Transfer Hangun ?                                                                                                    |                                                                                                    |  |
| Station Special Command                                                                                                    | window Edgging Th                                                                                                    | ics munsici mungup i                                                                                                    |                                                                                                    |  |
| Switch: Load SW Confi                                                                                                    | g from "/root/s                                                                                                    | sw.cig" - Failed                                                                                                    |                                                                                                    |  |
| Switch: Default setti                                                                                                    | ngs used                                                                                                    |                                                                                                    |                                                                                                    |  |
| **MGW Console: Tab to                                                                                                    | Help**                                                                                                    |                                                                                                    |                                                                                                    |  |
|                                                                                                    |                                                                                                    |                                                                                                    |                                                                                                    |  |
| >firmware update                                                                                                    |                                                                                                    |                                                                                                    |                                                                                                    |  |
|                                                                                                    |                                                                                                    |                                                                                                    |                                                                                                    |  |
|                                                                                                    |                                                                                                    |                                                                                                    |                                                                                                    |  |
| OK                                                                                                    |                                                                                                    |                                                                                                    |                                                                                                    |  |
| erasing mtd starting                                                                                                    |                                                                                                    |                                                                                                    |                                                                                                    |  |
| erasing mtd done                                                                                                    |                                                                                                    |                                                                                                    |                                                                                                    |  |
| Writing data to block                                                                                                    | 0 at offset 01                                                                                                    | x0                                                                                                    |                                                                                                    |  |
| Writing data to block                                                                                                    | 1 at offset 0                                                                                                    | x20000                                                                                                    |                                                                                                    |  |
| Writing data to block                                                                                                    | 2 at offset 0                                                                                                    | x40000                                                                                                    |                                                                                                    |  |
| Writing data to block                                                                                                    | 3 at offset 0                                                                                                    | x60000                                                                                                    |                                                                                                    |  |
| Writing data to block                                                                                                    | 4 at offset 0                                                                                                    | x80000                                                                                                    |                                                                                                    |  |
| Writing data to block                                                                                                    | 5 at offect 0                                                                                                    | xa0000                                                                                                    |                                                                                                    |  |
| Writing data to block                                                                                                    | 6 at offect 0                                                                                                    | xc0000                                                                                                    |                                                                                                    |  |
| writing data to block                                                                                                    | 7 at offert 0                                                                                                    | xc0000                                                                                                    |                                                                                                    |  |
| writing data to block                                                                                                    | / at offset 0                                                                                                    | xe0000                                                                                                    |                                                                                                    |  |
| writing data to block                                                                                                    | t & at offset 0)                                                                                                    | x100000                                                                                                    |                                                                                                    |  |
| and co brock                                                                                                    | 9 at offset 0x                                                                                                    | x120000                                                                                                    |                                                                                                    |  |
| Writing data to block                                                                                                    |                                                                                                    | 0x140000                                                                                                    |                                                                                                    |  |
| Writing data to block<br>Writing data to block                                                                                                    | : 10 at offset (                                                                                                    |                                                                                                    |                                                                                                    |  |
| Writing data to block<br>Writing data to block<br>Writing data to block                                                                                                    | : 10 at offset (<br>: 11 at offset (                                                                                                    | 0x160000                                                                                                    |                                                                                                    |  |
| Writing data to block<br>Writing data to block<br>Writing data to block<br>Writing data to block                                                                                                    | : 10 at offset (<br>: 11 at offset (<br>: 12 at offset (                                                                                                    | 0x160000<br>0x180000                                                                                                    |                                                                                                    |  |
| Writing data to block<br>Writing data to block<br>Writing data to block<br>Writing data to block<br>Writing data to block                                                                                                    | : 10 at offset (<br>: 11 at offset (<br>: 12 at offset (<br>: 13 at offset (                                                                                                    | 0x160000<br>0x180000<br>0x1a0000                                                                                                    |                                                                                                    |  |
| Writing data to block<br>Writing data to block<br>Writing data to block<br>Writing data to block<br>Writing data to block<br>Writing data to block                                                                                                    | : 10 at offset (<br>: 11 at offset (<br>: 12 at offset (<br>: 13 at offset (<br>: 14 at offset (                                                                                                    | 0x160000<br>0x180000<br>0x1a0000<br>0x1c0000                                                                                                    |                                                                                                    |  |
| Writing data to block<br>Writing data to block<br>Writing data to block<br>Writing data to block<br>Writing data to block<br>Writing data to block                                                                                                    | : 10 at offset (<br>: 11 at offset (<br>: 12 at offset (<br>: 13 at offset (<br>: 14 at offset (                                                                                                    | 0x160000<br>0x180000<br>0x1a0000<br>0x1c0000                                                                                                    |                                                                                                    |  |
| Writing data to block<br>Writing data to block<br>Writing data to block<br>Writing data to block<br>Writing data to block<br>Writing data to block                                                                                                    | : 10 at offset (<br>: 11 at offset (<br>: 12 at offset (<br>: 13 at offset (<br>: 14 at offset (                                                                                                    | 0x160000<br>0x180000<br>0x1a0000<br>0x1c0000                                                                                                    |                                                                                                    |  |

Дождаться обновления устройства. Оно займет примерно 10-15 минут. Во время обновления устройства нельзя выключать питание.

#### 6 Обновление через веб интерфейс для версий 5.1.0.4v6.3.46 и выше

6.1 Зайдите на блок через браузер.

| Телеком-MG |                   |   |  |
|------------|-------------------|---|--|
|            |                   |   |  |
|            | Authorization     |   |  |
|            | Login Login       |   |  |
|            | Password Password | 0 |  |
|            | Sign in           |   |  |

6.2Перейдите в пункт меню Обслуживание->Обновление

| Телеком-MG                 | Перезагрузка Сокранить Обновить Language 🕶                                                                                         |
|----------------------------|----------------------------------------------------------------------------------------------------|
|                            | администратор. гоо! Выйти                                                                                                    |
|                            | Настройка абонентских линий                                                                                                    |
| Система                    | 0505000000                                                                                                    |
| Статус                     | Оослуживание                                                                                                    |
| Сетевые настройки          | конфигурация восстановление перезагрузка совновление                                                                               |
| VoIP                       | Обновление по WEB                                                                                                    |
| Абонентские линии          | Обновление голосового шлюза происходит по протоколу HTTP через WEB интерфейс.                                                      |
| дво                        | Выберите файл Файл не выбран                                                                                                    |
| Коммутатор L2              | Обновить                                                                                                    |
| Безопасность               |                                                                                                    |
| Мониторинг<br>оборудования | Обновление по FTP/TFTP<br>Обновление голосового шлюза происходит по протоколу FTP/TFTP/HTTP.                                       |
| Обслуживание               | В строке укажите протокол, логин, пароль(при необоходимости), адрес, порт (при необходимости), пут<br>файлу                        |
|                            | Пример:<br>http://user.pass@host.com:8060/path/fs.bin<br>ftp://user.pass@192_168_1_101/fs.bin<br>tftp://127_0_0_1_122/obmen/fs.bin |
|                            | Обновить                                                                                                    |
|                            |                                                                                                    |

6.3 Нажмите кнопку Выберите файл, в открывшемся меню выберете файл с прошивкой. Имя файла должно заканчиваться расширением fs\_\*.bin\_md5

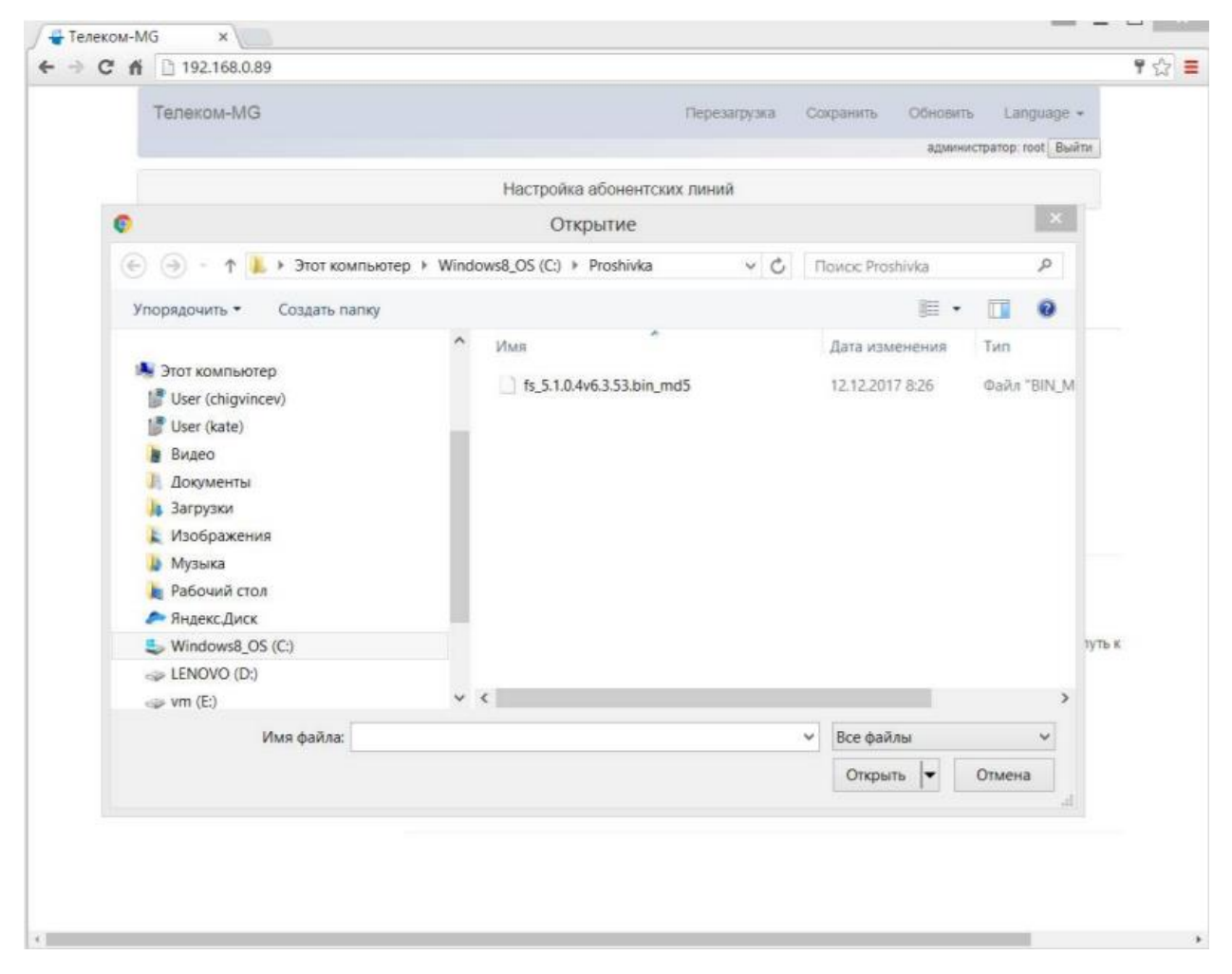

6.4 После чего нажмите кнопку Обновить и дождитесь загрузки файла на блок

| Tenevou-MG        |                                                                                                    |
|-------------------|----------------------------------------------------------------------------------------------------|
|                   | Approximation with fairing                                                                                                    |
|                   | Настройка абонинтских линий                                                                                                    |
| Carranas          | 05                                                                                                    |
| Granyc            | Обслуживание                                                                                                    |
| Сетовые настройки | панратурация постановение Герезергия Обноление                                                                                                    |
| VoiP              |                                                                                                    |
| Абонентские линии | Пожалуиста подождите, загружается фаил                                                                                                    |
| дво               | 23%                                                                                                    |
| Kowwyterop L2     | Зырумени 21000000 бый из 63175699                                                                                                    |
| Безопясность      | Озмена                                                                                                    |
| Moserropeur       |                                                                                                    |
| Celeman           | Обновление пликавали шиная пранокциит по протоколу «ТРИТЕТРИТТР<br>В строке укажите притокоп, посни, паропы/при необходиности), ацрес, порт (при необходиности), путь в |
|                   |                                                                                                    |
|                   | ntp: Juser penughost com 9080 patient bei                                                                                                    |
|                   | Tip /Aver passight/2 198 1 101th.bei<br>tip /127 0 0.1.23/bitmen/ts.bw                                                                                                  |
|                   | Offeners                                                                                                    |
|                   |                                                                                                    |

После загрузки файла прошивки на блок, будет проверена его целостность. Если проверка прошла неуспешно, то необходимо повторно выполнить загрузку файла на блок (пункт 3).

| Телеком-МС                 | Repessipping Coxpanies Obvolume Language -                                                                                       |
|----------------------------|----------------------------------------------------------------------------------------------------|
|                            | Настройка абонентских линий                                                                                                    |
| Система                    | Обслуживание                                                                                                    |
| Статус                     |                                                                                                    |
| Сетевые настройки          | конфитурация восстановление перезатрузка Соновление                                                                              |
| VoIP                       |                                                                                                    |
| Абенентские линии          | пожалуиста подождите, загружается файл интерфейс                                                                                 |
| дво                        | 100%                                                                                                    |
| Коммутатор L2              | Проверка целостности файла завершена успешно.<br>Обновление блока Подождите пожалуйста, это займет некоторое<br>время.           |
| Безопасность               | Отлена                                                                                                    |
| Мониторинг<br>оборудования |                                                                                                    |
| Обслуживание               | В строке укажите протокол, погин, пароль(при необоходимости), адрес, порт (при необходимости), путь<br>файлу                     |
|                            | Downep:<br>http://user.pass@host.com.8080/path/ts.bin<br>ttp://user.pass@192.168.1.101/ts.bin<br>ttp://127.0.0.1.22/obmen/ts.bin |
|                            | Обновить                                                                                                    |
|                            |                                                                                                    |

После проверки целостности прошивки, она будет записана на блок и блок будет обновлен. Дождитесь обновления устройства. Оно займет примерно 10-15 минут. Во время обновления устройства нельзя выключать питание.